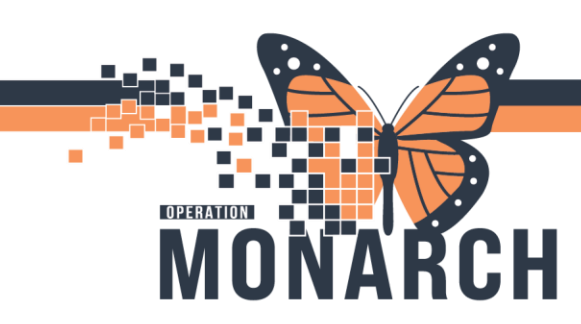

## ORDERING RECURRING ALBUMIN

HOSPITAL INFORMATION SYSTEM (HIS)

## **INPATIENT PRESCRIBERS**

A **Recurring Albumin** order is now part of the **Blood Derivatives** PowerPlan. It is a routine order for inpatients that is set to be given at the standard administration times for the selected frequency (daily, BID, etc.). Selecting the **Recurring Albumin Product** box includes both the product and transfuse orders in one.

- 1. Search for, select, and open the Blood Derivatives PowerPlan.
- 2. Once in the plan, scroll down to the *Recurring Albumin* section. Select the tick-box next to the product order. Then, right-click on the order and select **Modify**.

| Recurring Albumin |                                                                                                    |   |                               |                   |                                                            |                                  |                            |  |
|-------------------|----------------------------------------------------------------------------------------------------|---|-------------------------------|-------------------|------------------------------------------------------------|----------------------------------|----------------------------|--|
|                   | Interpret of the second second s |   |                               |                   |                                                            |                                  |                            |  |
|                   | 8                                                                                                    |   | Recurring Albumin 25% 100mL P | roduct            |                                                            |                                  | Routine                    |  |
|                   | IVIG                                                                                                    |   |                               |                   | Modify                                                     |                                  |                            |  |
|                   | @9                                                                                                    | 1 | TRANSELISE Derivative         |                   |                                                            |                                  |                            |  |
|                   |                                                                                                    |   |                               | The<br>nee<br>the | e Priority is set to I<br>eded STAT, place a<br>PowerPlan. | Routine. If al<br>I single order | bumin is<br><u>outside</u> |  |

- 3. Select a *Frequency* (daily, BID, TID, QID).
- 4. The *start date/time* of the first dose will default to the <u>next standard administration time</u> for the date & frequency selected (See next page for a table of administration times). If the first dose is to start <u>after</u> the next standard admin time, specify this in the *date/time* field here.
- 5. Select a *Transfusion Duration* in the '*Transfuse Over'* field.
- 6. Select the *# of doses* to be administered, to a maximum of **9 doses**. If the patient still requires albumin after the max *#* of doses have been given (e.g. after three days TID), the recurring albumin will need to be re-ordered within the PowerPlan.

| ◄ | Z Details for Recurr   | ing All | bumin 25% '    | 100mL Product |   |                    |           |                  |      |     |
|---|------------------------|---------|----------------|---------------|---|--------------------|-----------|------------------|------|-----|
| E | 🕈 Details 🛛 🔢 Order Co | mments  | Offset Details |               |   |                    |           |                  |      |     |
|   | <b>+ *</b> h. ↓ ×      |         |                |               |   |                    |           |                  |      |     |
|   | *Blood Priority:       | Routine |                | ~             | 4 | First Dose Start D | ate/Time: | 03/Mar/2025      | 2200 | EST |
|   | Special Instructions:  |         |                |               |   | 5 *Transfu         | use Over: | each over 1 hour | v    | ·   |
|   |                        |         |                |               |   | 6                  | *Doses:   | 6 doses          | v    |     |
| 3 | *Frequency (Albumin):  | BID     |                | ~             |   |                    |           |                  |      |     |

Hotel Dieu

1

## niagarahealth

V1. Updated: 7-Mar.-25

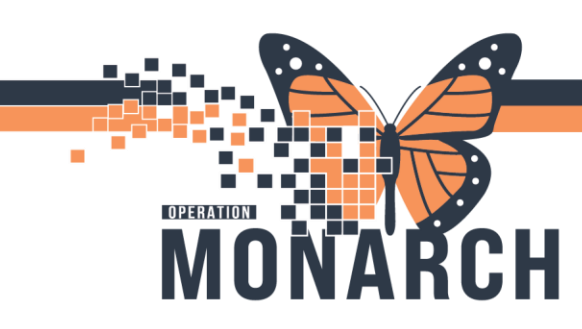

## **ORDERING RECURRING ALBUMIN**

HOSPITAL INFORMATION SYSTEM (HIS)

7. Once the plan is complete, click 🐺 Initiate Now . The following alert will pop up to confirm the start times of the first two doses.

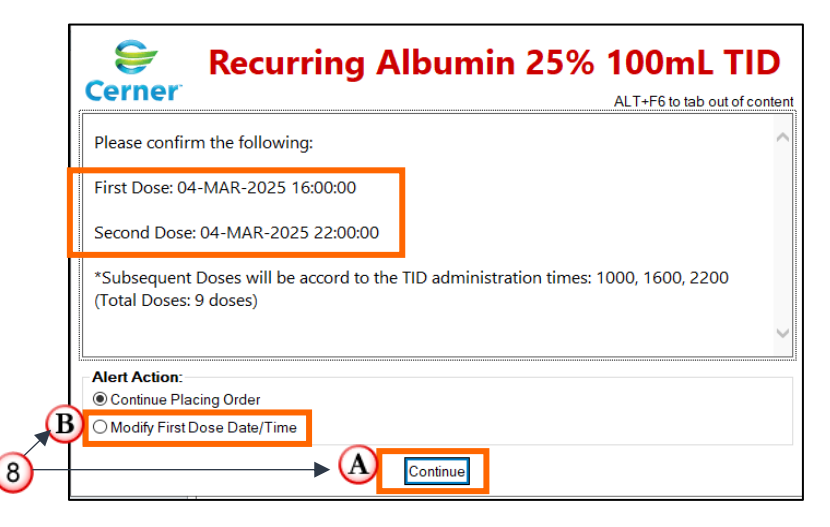

- 8. Click **Continue** to proceed (A) OR select *Modify First Dose Date/Time* (B) to change the timing of the first dose. (e.g. if you have ordered a single STAT albumin, and the start time of the first dose is too close)
- If you clicked Continue, proceed and <u>Sign</u> the PowerPlan.
  If you selected Modify First Dose/Date Time, you will return to the Order Details window. You can adjust the date as necessary, then proceed with ordering the plan.

| 6 | Details  | 🔃 Order Co    | mments  | Offset Details |   |  |                             |                  |      |   |       |
|---|----------|---------------|---------|----------------|---|--|-----------------------------|------------------|------|---|-------|
|   | + %      | h. ↓ ×        |         |                |   |  |                             |                  |      |   |       |
|   | *B       | ood Priority: | Routine |                | ~ |  | First Dose Start Date/Time: | 03/Mar/2025      | 2200 |   | 🖶 EST |
|   | Specia   | Instructions: |         |                |   |  | *Transfuse Over:            | each over 1 hour |      | ~ |       |
|   |          |               |         |                |   |  | *Doses:                     | 6 doses          |      | ~ |       |
|   | *Frequen | y (Albumin):  | BID     |                | * |  |                             |                  |      |   |       |

| Recurring Albumin Administration Times |                                         |  |  |  |  |  |
|----------------------------------------|-----------------------------------------|--|--|--|--|--|
| <b>Daily</b> - 10:00                   | <b>TID</b> – 10:00, 16:00, 22:00        |  |  |  |  |  |
| <b>BID</b> – 10:00, 22:00              | <b>QID</b> – 10:00, 16:00, 18:00, 22:00 |  |  |  |  |  |

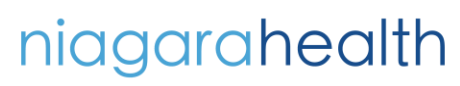

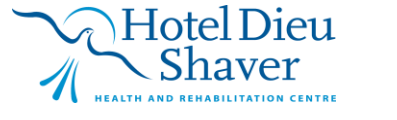

2

V1. Updated: 7-Mar.-25